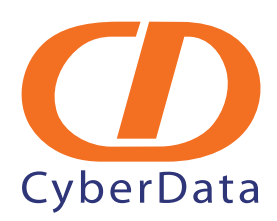

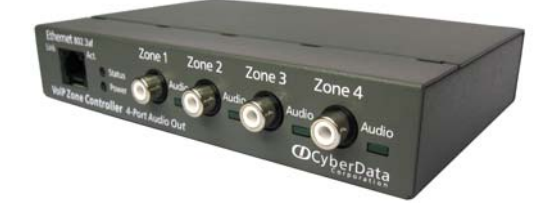

# SwyxWare VoIP Zone Controller, 4-Port Audio Out Setup Guide

# 1.0 External Links

Cyberdata Zone Controller Product Page: <u>http://www.cyberdata.net/products/voip/legacyanalog/pagingzone4portaudio/index.html</u>

Zone Controller Operation Guide: http://www.cyberdata.net/products/voip/legacyanalog/pagingzone4portaudio/docs.html

Zone Controller Quick Start: http://www.cyberdata.net/products/voip/legacyanalog/pagingzone4portaudio/docs.html

# 2.0 Scenarios

Section 1.1, "Scenario 1: Local LAN Setup" Zone Controller is connected to the local LAN

Section 1.2, "Scenario 2: SIP Provider Registration": Zone Controller is connected to an external SIP Provider

Section 1.3, "Scenario 3: Unregistered via SIP:URI": Zone Controller is unregistered and accessible via SIP:URI

# 1.1 Scenario 1: Local LAN Setup

The Zone Controller is configured in the LAN and is reachable through an unregistered Swyx trunk.

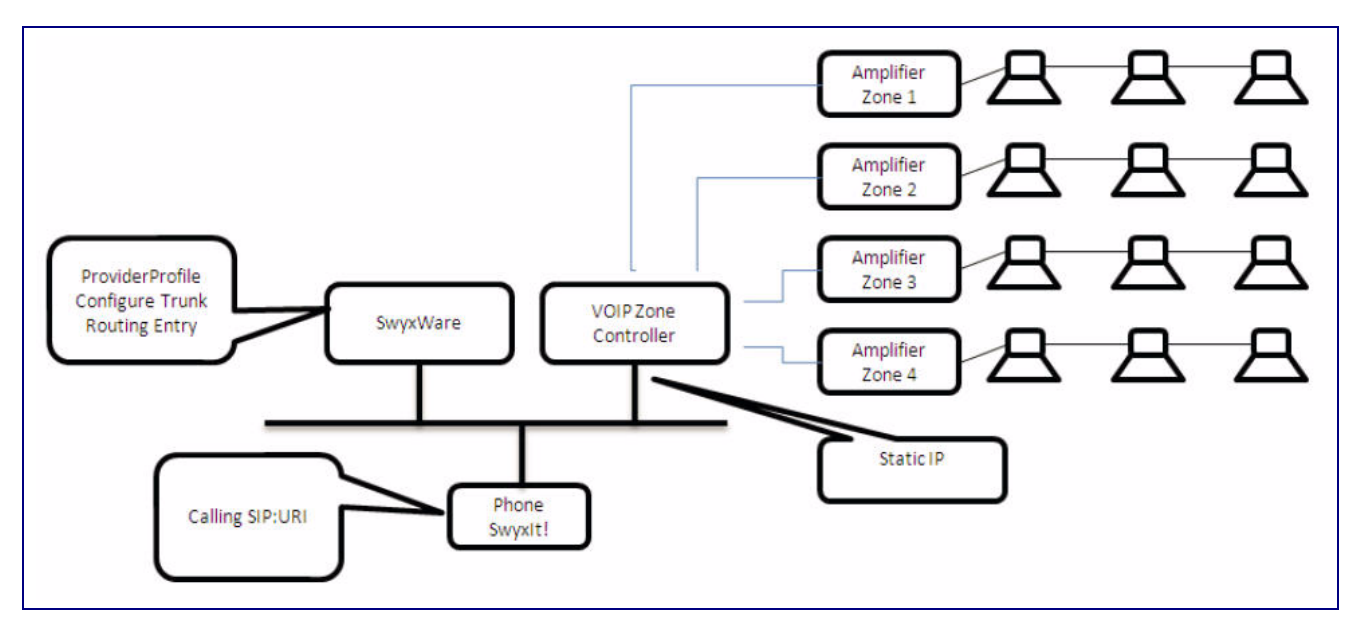

#### Figure 1. Local LAN Setup

### 1.1.1 Zone Controller Configuration

- 1. Access web interface of Zone controller, default IP address is **192.168.3.10**.
- 2. Change IP Address according to your environment.

#### Figure 2. Zone Controller Configuration

| CD                                                                                                    | CyberData C                                                                                                    | orporation                   |           |
|----------------------------------------------------------------------------------------------------|----------------------------------------------------------------------------------------------------|------------------------------|-----------|
|                                                                                                    | VOIP                                                                                                    | FOUR PORT ZONE CONT          | ROLLER    |
|                                                                                                    |                                                                                                    |                              |           |
| Network S                                                                                                    | etup                                                                                                    |                              |           |
| IP Addressing                                                                                                   | Static ○ DHC     DHC     C     C | p*                           |           |
| IP Address:                                                                                                    | 192.168.222.155                                                                                                    | = Zone Controller IP Address |           |
| Subnet Mask                                                                                                    | 255.255.255.0                                                                                                    |                              |           |
| Default Gateway                                                                                                 | ; 192.168.222.1                                                                                                    |                              |           |
| DNS Server1:                                                                                                    | 192.168.222.1                                                                                                    | •                            |           |
| DNS Server2:                                                                                                    |                                                                                                    | *                            |           |
| * changing this p                                                                                               | arameter causes sv                                                                                                    | stem rehnnt when saved       |           |
| criariging and p                                                                                                |                                                                                                    | Sterr reboot when seved      |           |
| Save Setting                                                                                                    | 2                                                                                                    |                              |           |
| 1990 - 1990 - 1990 - 1990 - 1990 - 1990 - 1990 - 1990 - 1990 - 1990 - 1990 - 1990 - 1990 - 1990 - 1990 - 1990 - |                                                                                                    |                              |           |
|                                                                                                    |                                                                                                    |                              |           |
| Admin Setting                                                                                                   | s) sip                                                                                                    | Setup Upgrade Firmware       | Home Page |
|                                                                                                    |                                                                                                    |                              |           |
|                                                                                                    |                                                                                                    |                              |           |
|                                                                                                    |                                                                                                    |                              |           |
|                                                                                                    |                                                                                                    |                              |           |

| Figure | 3.  | SIP | Settings   |
|--------|-----|-----|------------|
|        | ••• | •   | o o tunigo |

| SIP Setup                                    | IP Four                 | PORT ZONE CONTROLLER                                  |
|----------------------------------------------|-------------------------|-------------------------------------------------------|
| SID Server                                   | 1921682225              | *= Swyx Server IP Address                             |
| Remote SID Port                              | 65002                   | *= Port of Swyx Link-Manager                          |
| Local SIP Port:                              | 5060                    | + = Local SIP Port                                    |
| SID LICER ID:                                | odac1                   | + = User name required but does not                   |
| Authonticata ID:                             | Cuzci                   | <ul> <li>need to be configured in SwyxWare</li> </ul> |
| Authenticate Deseword                        |                         | need to be compared in swyxware                       |
| SIP Registration:                            | O Vec @ No              |                                                       |
| Unregister on Reboot:                        | O Yes  No               | *                                                     |
| Register Expiration (minute                  | s): 1                   | *                                                     |
| * changing this parameter c<br>Save Settings | auses system reboot whe | n səvəd                                               |

4. Configure zones according to your needs.

| Figure 4 | . Configu | re Zones |
|----------|-----------|----------|
|----------|-----------|----------|

| C                   | 11             | Cyl           | berDa   | ita Co   | orpora | ition    |            |      |            |
|---------------------|----------------|---------------|---------|----------|--------|----------|------------|------|------------|
| -                   |                | /             | Vo      | IP       | Fo     | UR       | PORT       | ZONE | CONTROLLER |
| <b>Zor</b><br>Devic | <b>1es S</b> ( | etup<br>CD_Fo | ur_Port |          |        |          |            |      |            |
| Bee                 | p before       | e page:       | ₩ By    | /pass Di | FMF: [ | ]        |            |      |            |
| 00                  | Enable         | Zone 1        | Zone 2  | Zone 3   | Zone 4 | All Zone | Group Name |      |            |
|                     | Enable         | Zone 1        | Zone 2  | Zone 3   | Zone 4 |          | Group Name |      |            |
| 01                  | ¥              |               |         |          |        | Zone O   | ne         |      |            |
| 02                  | ~              |               | ~       |          |        | Zone Ty  | wo         |      |            |
| 03                  |                |               |         |          |        | Zone Th  | hree       |      |            |
| 04                  | ~              |               |         |          | ~      | Zone Fo  | our        |      |            |

#### 1.1.2 SwyxWare Configuration

- 1. Edit or add the **CustomProviderProfiles.config** file and add new Provider Profile **Zone Controller**.
  - **Note** For more information read SwyxWare Knowledge base article **kb3436** which is available at the following link:

http://www.swyx.com/support/knowledge-base/article-details.html?tx\_swyxkbase\_pi1[kbid]=kb3436

Default location on SwyxServer "C:\Program Files\SwyxWare\CustomProviderProfiles.config".

```
<sp:SIPProviderProfile id="CDZC" name="ZoneController"
CallingPartyNumberPosition="FromHeaderSIPURI" DtmfMode="Rfc2833_Event">
<sp:NumberFormats outbound_called="National" outbound_calling="National"
inbound_called="National" inbound_calling="National" />
</sp:SIPProviderProfile>
```

#### 2. Add a new Trunk Group to the Swyx Server.

Figure 5. Add a New Trunk Group

| SwyxWare Administration        |               |             |        |                             |
|--------------------------------|---------------|-------------|--------|-----------------------------|
| 🚺 Eile Action View Window Help |               |             |        |                             |
|                                |               |             |        |                             |
| Console Root                   | Name          | Description | Type 🗸 | Profile                     |
| SwyxWare V7.0                  | StgCyberdata  |             | SIP    | ZoneController (Customized) |
| SwyxServer 192.168.222.5       | SetgBBPGlobal |             | SIP    | SIP (Customized)            |

#### Figure 6. Add a New Trunk Group

| Cyberd                   | lata Pro                               | opertie                               | 35                                                                  |             |                                       |   | 4                            |
|--------------------------|----------------------------------------|---------------------------------------|---------------------------------------------------------------------|-------------|---------------------------------------|---|------------------------------|
| General                  | Profile                                | SIP                                   | Routing Records                                                     | Rights      | Location                              | - |                              |
| Speci<br>The s<br>on the | ify the SII<br>ettings a<br>e "Profile | P setting<br>re prefille<br>'' tab of | is which are applicat<br>ad with the default va<br>the Trunk Group. | le for this | s Trunk Group.<br>he Profile, defined |   |                              |
| Profile                  | s:<br>nable SIF<br>trar:               | P Registi                             | ZoneController                                                      | (Custom     | zed)<br><br>Port  5060                |   |                              |
| Re-re                    | gistration<br>nable ST                 | Interval                              | t 120 🛨 Se                                                          | conds       |                                       |   |                              |
| STUN                     | Server:                                |                                       |                                                                     |             | Port 3478                             |   |                              |
| Ргоху                    | c                                      |                                       | 192.168.222.1                                                       | 55          | Port: 5060                            |   | = Zone Controller IP Address |
| Realn                    | n:                                     |                                       | [                                                                   |             |                                       |   |                              |
| DTM                      | F Mode:                                |                                       | RFC 2833 Eve                                                        | nt          | <u>*</u>                              |   |                              |
|                          |                                        | OK                                    | Cancel                                                              | AP          | ply Hel;                              |   |                              |

3. Add the new Trunk to the Swyx Server.

| Figure 7. Add the New Trunk to the Swyx Server |
|------------------------------------------------|
|------------------------------------------------|

| 🕅 SwyxWare Administration    |           |                       |      |           |               |
|------------------------------|-----------|-----------------------|------|-----------|---------------|
| Eile Action View Window Help |           |                       |      |           |               |
|                              | 8+ 74 没   |                       |      |           |               |
| Console Root                 | Name      | Description           | Турс | Host      | Trunk Group   |
| 😑 🚮 SwyxWare V7.0            | SIPtzc1   | Zone Controller Trunk | SIP  | AKLSWYX3  | tgCyberdata   |
| SwyxServer 192.168.222.5     | SIPtSkype |                       | SIP  | AKLSWYX3  | Skype_aegsip1 |
| Users                        | C LENUM   |                       | ENUM | AKLSWYX3  | tgENUM        |
| 🖶 🛄 Groups                   | SIPLEngin | Engine 011            | STD  | API SWAAS | TaFnain       |

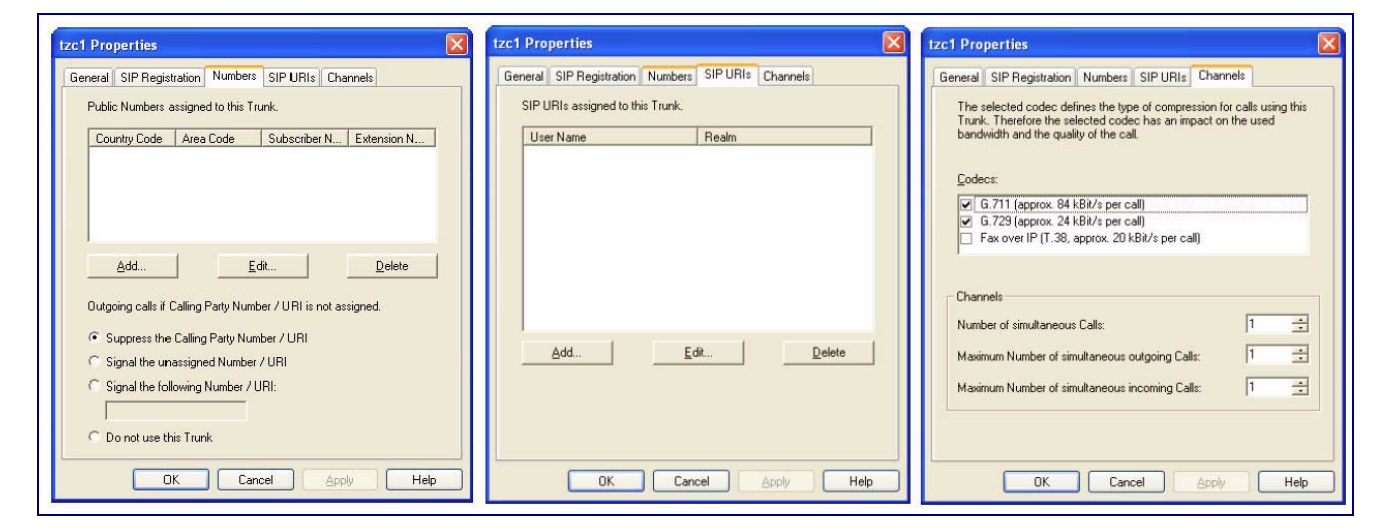

Figure 8. Add the New Trunk to the Swyx Server

4. Add Routing record.

#### Figure 9. Add Routing Record

| SwyxWare Administration      |                |                        |                       |                          |         |
|------------------------------|----------------|------------------------|-----------------------|--------------------------|---------|
| Eile Action View Window Help |                |                        |                       |                          |         |
|                              | B+ 🛱 🥸         |                        | IP address = Zo       | ne Controller IP address |         |
| 🚞 Console Root               | Priority - Pos | sitive / Negative Elag | Called Party Number   | Trunk Group              | Enabled |
| 😑 💽 SwyxWare V7.0            | (0 999 Allo    | W                      | sip:*@192.168.222.155 | tgCyberdata              | Yes     |
| SwyxServer 192.168.222.5     | CI 904 Allo    | W                      | +*                    | tgENUM                   | Yes     |
| Users                        |                | мая                    | 16479*                | to2Talk                  | Var     |

5. Now one can reach the Zone Controller via SwyxIt! or SwyxPhone.

sip:cdzc1@ipaddress = IP Address Zone Controller.

| 🦉 SwyxIt!                          |                         | x                |
|------------------------------------|-------------------------|------------------|
| File Edit Lines Functions Lists    | Settings Help           |                  |
| 🛐 🍡 🍃                              | k 1                     |                  |
| Phonebook Call Journal Call R      | outing Call Forwardings |                  |
| Su <b>?</b> x                      | ITNW intern supplier    |                  |
| cdzc1@192.168.222.155<br>Connected | 🛐 🥏 Florian             | ⊳                |
|                                    | 👷 📀 Thom Telford        | ⊳                |
| Line is idle                       | Project 4412            | ⊳                |
| Line is idle                       | 🚳 🔿 andy.egli           | ⊳                |
| Line 3                             | 🚽 🕑 felix.brem          | ⊳                |
| iiii sip:cdzc1@192.168.222.15      | Conf phone snom 666     | $\triangleright$ |
| Pick Up Callback                   | 📕 🥏 atrium 368          | $\triangleright$ |
| Call Transfer Conference           | 🌺 🛇 Nevidita Das        | $\triangleright$ |
|                                    | 📕 🥏 living 369          | $\triangleright$ |
|                                    | Monitor Station         |                  |
| ■ New Voicemails: 0                | ■ Forwarding            | ŧ                |
| Missed Calls: 2                    | ■ Do Not Disturb        | -                |
| mirjam.baumberger                  |                         |                  |

Figure 10. You Can Reach the Zone Controller via Swyxit! or SwyxPhone

## 1.2 Scenario 2: SIP Provider Registration

In some circumstances it may be useful to have the "Zone Controller" configured to a SIP Provider (ITSP). This way you can reach the unit dialling directly via public phone number. In this setup Port forwarding has to be configured on the NAT firewall.

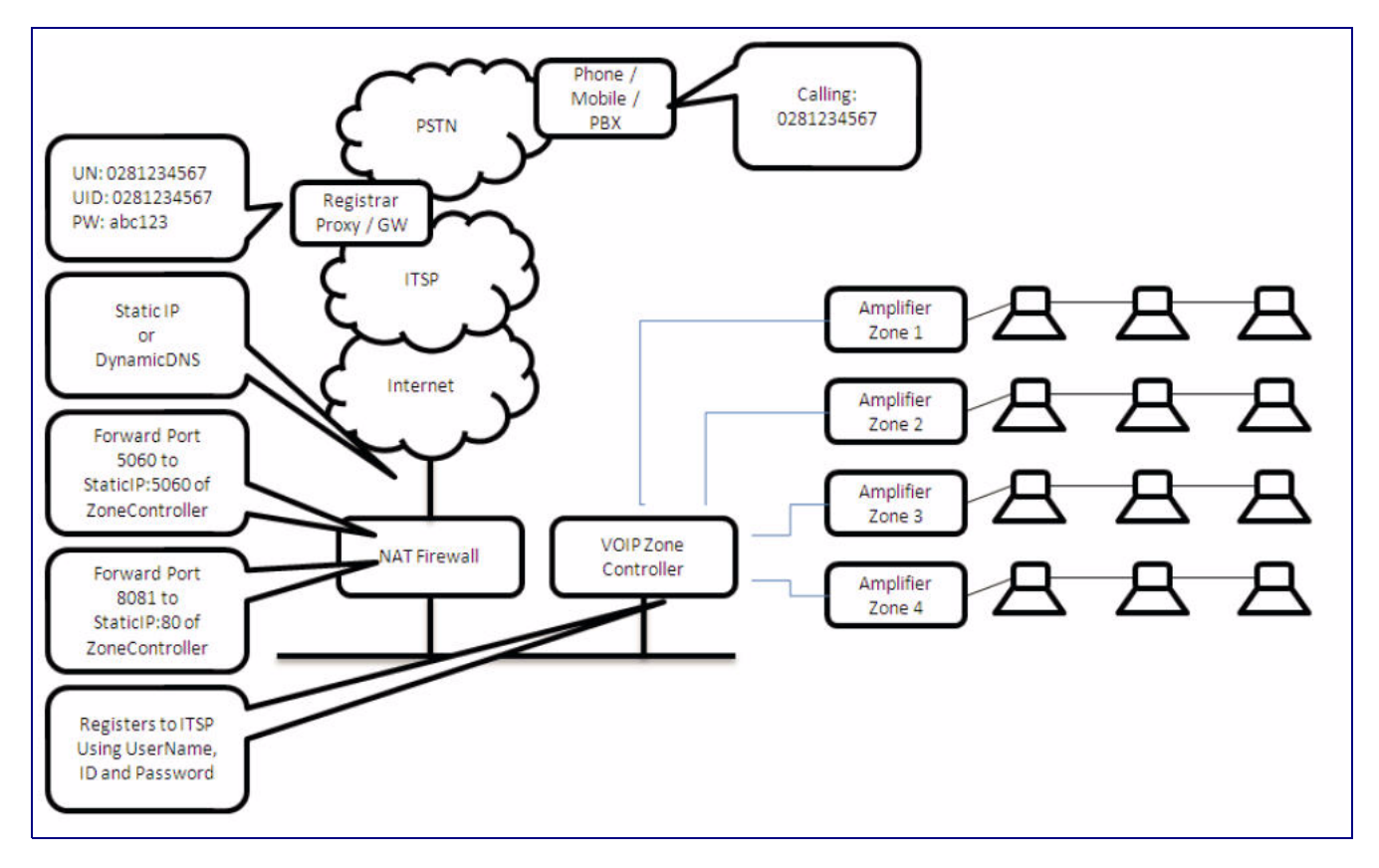

#### Figure 11. SIP Provider Registration

| CyberDat<br>Vol                | Ta Corporation             | ORT ZONE CONTROLLER                     |
|--------------------------------|----------------------------|-----------------------------------------|
| SIP Setup                      |                            |                                         |
| SIP Server :                   | YourProviderProxyAddress   | •                                       |
| Remote SIP Port:               | 5060                       | j.                                      |
| Local SIP Port:                | 5060                       | -                                       |
| SIP User ID:                   | YourSIPUserID              | •                                       |
| Authenticate ID:               | YourAuthiD                 |                                         |
| Authenticate Password:         | YourSIPPassword            | 1.                                      |
| SIP Registration:              | ⊙ Yes ○ No                 | •                                       |
| Unregister on Reboot:          | O Yes  No                  | •                                       |
| Register Expiration (minutes): | 1                          | ]•                                      |
| • changing this parameter caus | es system reboot when save | rd                                      |
|                                | Idealo Sattione            | Zanas Balus Uparada Firmulara Home Daas |

**Note** A word of warning. In the firmware version **107romdisk4port.img**, the Zone Controller cannot be protected from unauthorized access. Therefore, it is strongly recommended to use source IP filtering in the firewall to protect the unit from unauthorized access.

### 1.3 Scenario 3: Unregistered via SIP:URI

In other circumstances it may be useful to have the Zone controlled configured as a standalone SIP devices reachable through SIP:URI's. Also, in this setup, Port forwarding has to be configured on the NAT firewall.

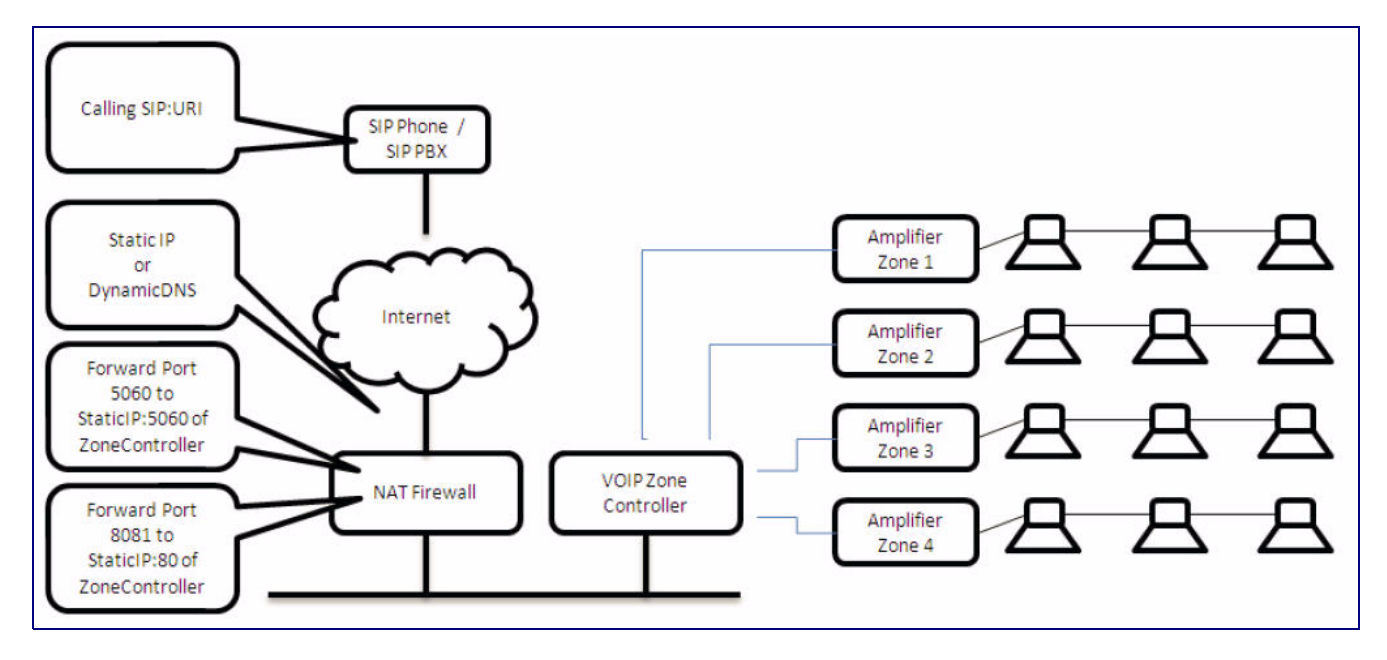

#### Figure 13. Unregistered via SIP:URI

|                               |                        | Figure 14. SIP Setup                   |
|-------------------------------|------------------------|----------------------------------------|
| CyberDa                       | ta Corporation         |                                        |
| Va                            |                        | PORT ZONE CONTROLLER                   |
| V L                           | IF FOOR                | FORT ZONE GUNTROLLER                   |
|                               |                        |                                        |
| SIP Setup                     |                        |                                        |
| SIP Server :                  | YourDomainName         | •                                      |
| Remote SIP Port:              | 5060                   | •                                      |
| Local SIP Port:               | 5060                   | •                                      |
| SIP User ID:                  |                        | *                                      |
| Authenticate ID:              |                        | •                                      |
| Authenticate Password:        |                        |                                        |
| SIP Registration:             | O Yes @ No             |                                        |
| Unregister on Reboot:         | O Yes ⊙ No             |                                        |
| Register Expiration (minutes) | : 1                    | *                                      |
| * changing this parameter cau | an eveters reheat when | anuad                                  |
| changing this parameter cad.  | ses system reboot when | Saler.                                 |
| Save Settings                 |                        |                                        |
|                               |                        |                                        |
|                               |                        |                                        |
| Network Setup                 | Admin Settings         | Zones Setup Upgrade Firmware Home Page |
|                               |                        |                                        |
|                               |                        |                                        |

**Note** A word of warning. In the firmware version **107romdisk4port.img**, the Zone Controller cannot be protected from unauthorized access. Therefore, it is strongly recommended to use source IP filtering in the firewall to protect the unit from unauthorized access.